## INSTALLING A ROKU...WORKSHOP

## ASSUME – YOU WANT TO STREAM CONTENT FROM THE INTERNET CUT THE CORD

- 1. CHECK YOUR INTERNET WIFI SPEED TO BE SURE IT'S ADEQUATE a. USE SPEEDTEST.NET
- 2. BUY A ROKU THAT MEETS OUR NEEDS CK AMAZON
- a. EXPRESS \$30 TO PREMIER TO ULTRA \$83
- 3. OPEN THE BOX –CONTENTS...
- 4. HOOK UP THE ROKU TO YOUR TV INPUT
- 5. SET UP BY FOLLOWING INSTRUCTIONS
- 6. CRITICAL LOG INTO YOUR WIFI PASSWORD
- 7. CONFIRM ROKU IS UPDATED AND FUNCTIONING
- 8. EXAMINE HOME SCREEN
- 9. FEATURED FREE
- 10. MY FEED
- 11. MOVIE STORE BY FANDANGO
- 12. TV STORE BY FANDANGO
- 13. SEARCH
  - a. BY MOVIE
  - b. TV
  - c. ACTOR
- **14. STREAMING CHANNELS** 
  - a. FEATURED ETC ..... FREE INSTALL A FEW
- **15. SETTINGS** 
  - a. NETWORK
  - b. MIRRORING GET ROKU APP ON DEVICE
  - c. ADVANCED SYSTEM SETTINGS FACTORY RESET
- 16. QUESTIONS

**BOB GENTZLER** 

JAN 24, 2019

## MIRRORING

Right after setting up the **Roku** Play device, it is now time for **you** to **mirror iPhone to Roku**. Go to App Store, download the **Roku** app and then launch it on your device. When **you** open the app, it **will** automatically **display** the available devices. Tap your TV to connect and start **mirroring**.

## Detailed Guide on How to Mirror iPhone/iPad to Roku

Given all these reasons why you need to mirror your iPhone or iPad to TV, here we take iPhone as an example and give you a detailed guide to help you connect iPhone to Roku.

- To begin with, go to "Network" and connect your Roku to the WiFi connection where the iPhone is connected.
- After that, you need to set up your Roku Play device. Go to "Settings" and then choose "System". Click "System update" to check whether your device is the latest version. If not, update it.
- Once done, go back to "System", choose "Screen mirroring" and enable its mirroring feature.